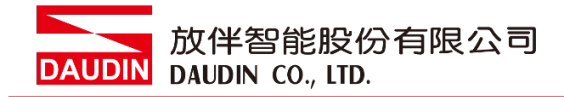

2210TW V2.0.0

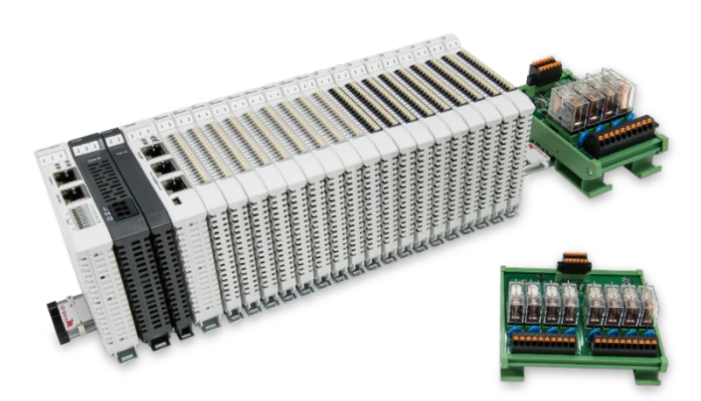

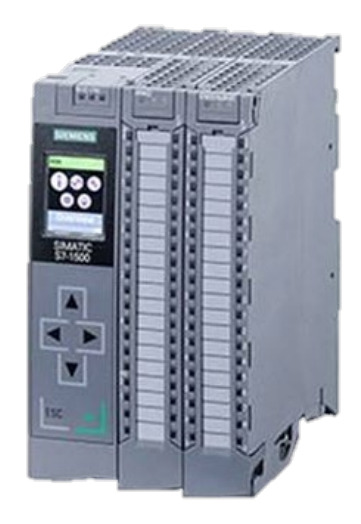

# i D-GRIDが與SIEMENS PLC Modbus TCP 連線操作手冊

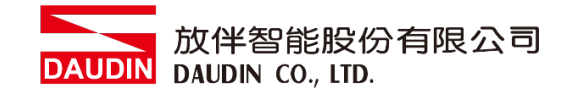

## 目錄

| 1. |         | 遠端 I/O 模組配套清單                | 3   |
|----|---------|------------------------------|-----|
|    | 1.1     | 產品描述                         | 3   |
| 2. |         | 閘道器參數設定                      | 4   |
|    | 2.1 i-D | esigner 軟體設定                 | 5   |
| 3. |         | SIEMENS S7-1500連結設定          | .10 |
|    | 3.1 SII | EMENS S7-1500硬體接線            | 10  |
|    | 3.2 SII | EMENS S7-1500 IP位置以及連線設定     | 11  |
|    | 3.3 MI  | 3_CLIENT V4.1 版本後CONNECT設置方式 | 14  |
| 4. |         | SIEMENS S7-1500簡易程式範例        | .19 |

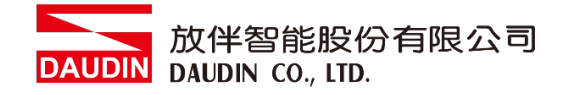

# 1.遠端 I/O 模組配套清單

| 料號         | 規格                                      | 說明   |
|------------|-----------------------------------------|------|
| GFGW-RM01N | Modbus TCP-to-Modbus RTU/ASCII, 4 Ports | 閘道器  |
| GFMS-RM01S | Master Modbus RTU, 1 Port               | 主控制器 |
| GFDI-RM01N | Digital Input 16 Channel                | 數位輸入 |
| GFDO-RM01N | Digital Output 16 Channel / 0.5A        | 數位輸出 |
| GFPS-0202  | Power 24V / 48W                         | 電源   |
| GFPS-0303  | Power 5V / 20W                          | 電源   |

## 1.1 產品描述

- I. 閘道器用於外部與 SIEMENS S7-1500 通訊介面(Modbus TCP)。
- II. 主控制器負責管理並組態配置 I/O 參數...等。
- III. 電源模組為遠端 I/O 標準品,使用者可自行選配。

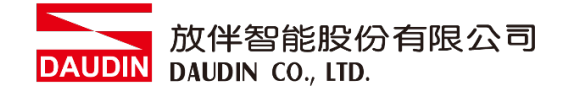

# 2. 閘道器參數設定

本章節主要說明閘道器如何與SIEMENS S7-1500連接iD-GRID**7**// 詳細說明 請參考<u>iD-GRID**7**// 系列產品手冊</u>

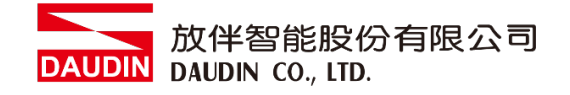

## 2.1 i-Designer 軟體設定

I. 確認模組上電以及使用網路線連接閘道器模組

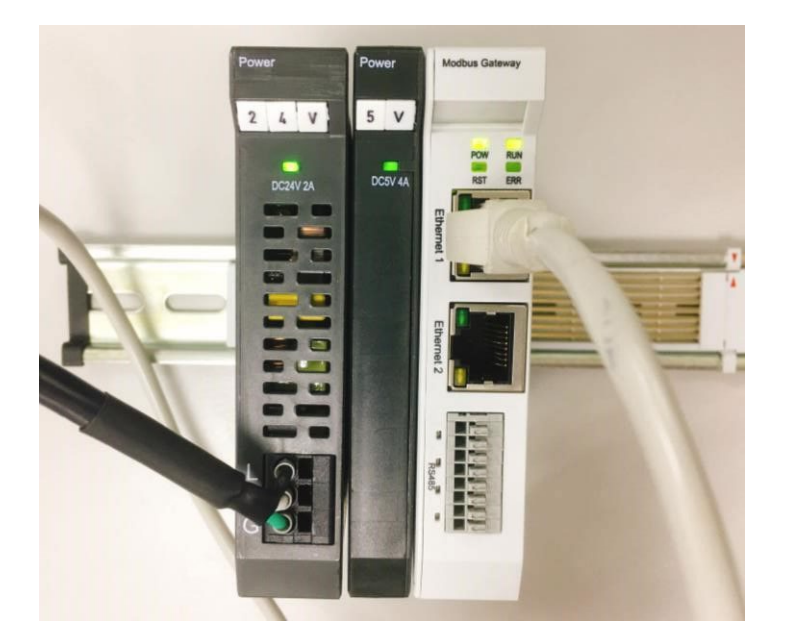

II. 點擊並開啟軟體

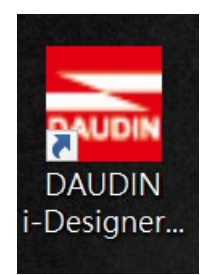

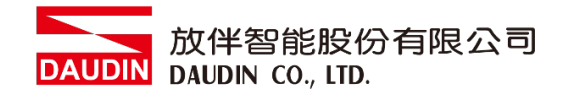

III. 選擇 M 系列頁籤

| 🔤 i-Designer v1.0.30.b        |                               |  |  | - 0 | × |
|-------------------------------|-------------------------------|--|--|-----|---|
| C Series Module Configuration | M Series Module Configuration |  |  |     |   |
| 1                             |                               |  |  |     |   |
| Setting                       |                               |  |  |     |   |
| Module                        |                               |  |  |     |   |
| Config                        |                               |  |  |     |   |
|                               |                               |  |  |     |   |
|                               |                               |  |  |     |   |
|                               |                               |  |  |     |   |
|                               |                               |  |  |     |   |
|                               |                               |  |  |     |   |
|                               |                               |  |  |     |   |
|                               |                               |  |  |     |   |
|                               |                               |  |  |     |   |
|                               |                               |  |  |     |   |
|                               |                               |  |  |     |   |
|                               |                               |  |  |     |   |
|                               |                               |  |  |     |   |
|                               |                               |  |  |     |   |
|                               |                               |  |  |     |   |
|                               |                               |  |  |     |   |
|                               |                               |  |  |     |   |

IV. 點擊設定模組圖示

| 🚾 i-Designer v1.0.30.b        |                               | - & X |
|-------------------------------|-------------------------------|-------|
| C Series Module Configuration | M Series Module Configuration |       |
| Setting<br>Module<br>Config   |                               |       |
|                               |                               |       |

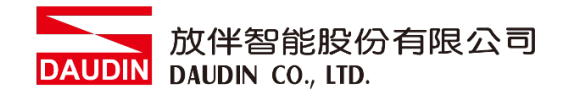

## V. 進入 M 系列設定頁面

|             |               | Settin   | g Module    |         |            |              | × |
|-------------|---------------|----------|-------------|---------|------------|--------------|---|
| Module List | ModeType Gate | way Mode |             |         | IP Address | 192.168.1.20 |   |
| Module      | Module Option |          |             |         |            |              |   |
|             |               |          |             |         |            |              |   |
|             | System Log    |          |             |         |            |              |   |
|             | Date          | Time     | Description |         |            |              |   |
|             |               |          |             |         |            |              |   |
|             |               |          |             | Connect |            |              |   |
|             |               |          |             |         |            |              |   |

## VI. 根據連線模組選擇模式

|             |            | Setting         | Module      |         |            |              | × |
|-------------|------------|-----------------|-------------|---------|------------|--------------|---|
| Module List | ModeType   | ateway Mode 🛛 👻 |             |         | IP Address | 192.168.1.20 |   |
| Module      | wodule Opt | ion             |             |         |            |              |   |
|             |            |                 |             |         |            |              |   |
|             | System Log |                 |             |         |            |              |   |
|             |            | DateTime        | Description |         |            |              |   |
|             |            |                 |             |         |            |              |   |
|             |            |                 |             | Connect |            |              |   |
|             |            |                 |             |         |            |              |   |

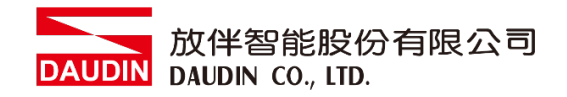

#### VII. 點擊"連線"

| an i |             |                | Setting | Module      |            |              |  |  |
|------|-------------|----------------|---------|-------------|------------|--------------|--|--|
| C    | Module List | Setting Module |         |             | IP Address | 192.168.1.20 |  |  |
|      | Module      | Module Option  |         |             |            |              |  |  |
| Sc   |             |                |         |             |            |              |  |  |
| M    |             |                |         |             |            |              |  |  |
| cc   |             |                |         |             |            |              |  |  |
|      |             |                |         |             |            |              |  |  |
|      |             |                |         |             |            |              |  |  |
|      |             |                |         |             |            |              |  |  |
|      |             |                |         |             |            |              |  |  |
|      |             |                |         |             |            |              |  |  |
|      |             |                |         |             |            |              |  |  |
|      |             | System Log     |         |             |            |              |  |  |
|      |             | DateTi         | me      | Description |            |              |  |  |
|      |             |                |         |             |            |              |  |  |
|      |             |                |         |             |            |              |  |  |
|      |             |                |         |             |            |              |  |  |
|      |             |                |         |             |            |              |  |  |
|      |             |                |         | Sustem Ston | Connect    | Disconnest   |  |  |
|      |             |                |         | system stop | Connect    |              |  |  |

## VIII. 閘道器模組 IP 設定

|              |                                                              | Setting N                                                         | lodule           |                  |                    |              | × |
|--------------|--------------------------------------------------------------|-------------------------------------------------------------------|------------------|------------------|--------------------|--------------|---|
| Module List  |                                                              |                                                                   |                  |                  | IP Address         | 192.168.1.20 |   |
| Module       | Module Option                                                |                                                                   |                  |                  |                    |              |   |
| → GFGW-RM01N | Internet Settings                                            | Operating Settir                                                  | gs Port Settings | ID Mapping       | Module Information |              |   |
|              | IP Address<br>Netmask<br>Default Gateway<br>Physical Address | 192.168.1.20<br>255.255.255.0<br>192.168.1.1<br>0C:73:E8:72:02:07 |                  |                  |                    |              |   |
|              | System Log                                                   |                                                                   |                  |                  |                    |              |   |
|              | Date                                                         | ime                                                               | Description      |                  |                    |              |   |
|              | → ② 2022 <sup>-</sup>                                        | 09-14 16:28:06                                                    | Read Gateway Mo  | dule Successfull | y!                 |              |   |
|              |                                                              |                                                                   |                  |                  |                    |              |   |
|              |                                                              |                                                                   |                  |                  | Disconnect         | Save Setting |   |
|              |                                                              |                                                                   |                  |                  |                    |              |   |

註: IP 位址需與 控制設備相同網域

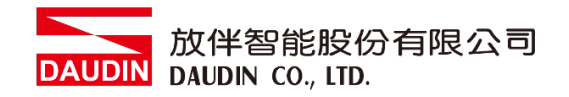

## X. 閘道器操作模式

|              |             |         | Setting         | Module                      |                    |                    |             |           |  |
|--------------|-------------|---------|-----------------|-----------------------------|--------------------|--------------------|-------------|-----------|--|
| Module List  |             |         |                 |                             |                    | IP /               | Address 192 | .168.1.20 |  |
| Module       | Module O    | otion   |                 |                             |                    |                    |             |           |  |
| → GFGW-RM01N | Internet Se | ettings | Operating Setti | ings Port Settings          | ID Mapping         | Module Information |             |           |  |
|              | Channel 1   | Mode    | Slave           | - Timeout                   | 25 🗘 ms            |                    |             |           |  |
|              | Channel 2   | Mode    | Slave           | - Timeout                   | 25 🗘 ms            |                    |             |           |  |
|              | Channel 3   | Mode    | Slave           | <ul> <li>Timeout</li> </ul> | 25 🗘 ms            |                    |             |           |  |
|              | Channel 4   | Mode    | Slave           | - Timeout                   | 25 🗘 ms            |                    |             |           |  |
|              | Suttim Log  |         |                 |                             |                    |                    |             |           |  |
|              |             | DateTin | ne              | Description                 |                    |                    |             |           |  |
|              | → 🔗         | 2022-0  | 9-14 16:28:06   | Read Gateway M              | odule Successfully | /!                 |             |           |  |
|              |             |         |                 |                             |                    |                    |             |           |  |
|              |             |         |                 |                             |                    | Disconnect         | Save S      | Setting   |  |
|              |             |         |                 |                             |                    |                    |             |           |  |

註:設定 Group1 為 Slave, 閘道器使用第一組RS485

與主控制器 (GFMS-RM01N) 對接

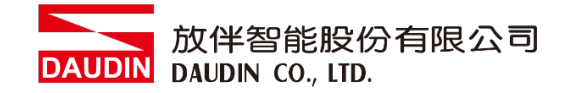

# 3.SIEMENS S7-1500 連結設定

本章節說明如何使用 TIA Portal軟體,將S7-1500與閘道器進行連結,並增設遠程 I/O 模組,詳細說明請參考說明書 <u>SIMATIC S7-1500</u>

## 3.1 SIEMENS S7-1500 硬體接線

I. 主機網口位於中下方,並將主機下方網口與閘道器網口對

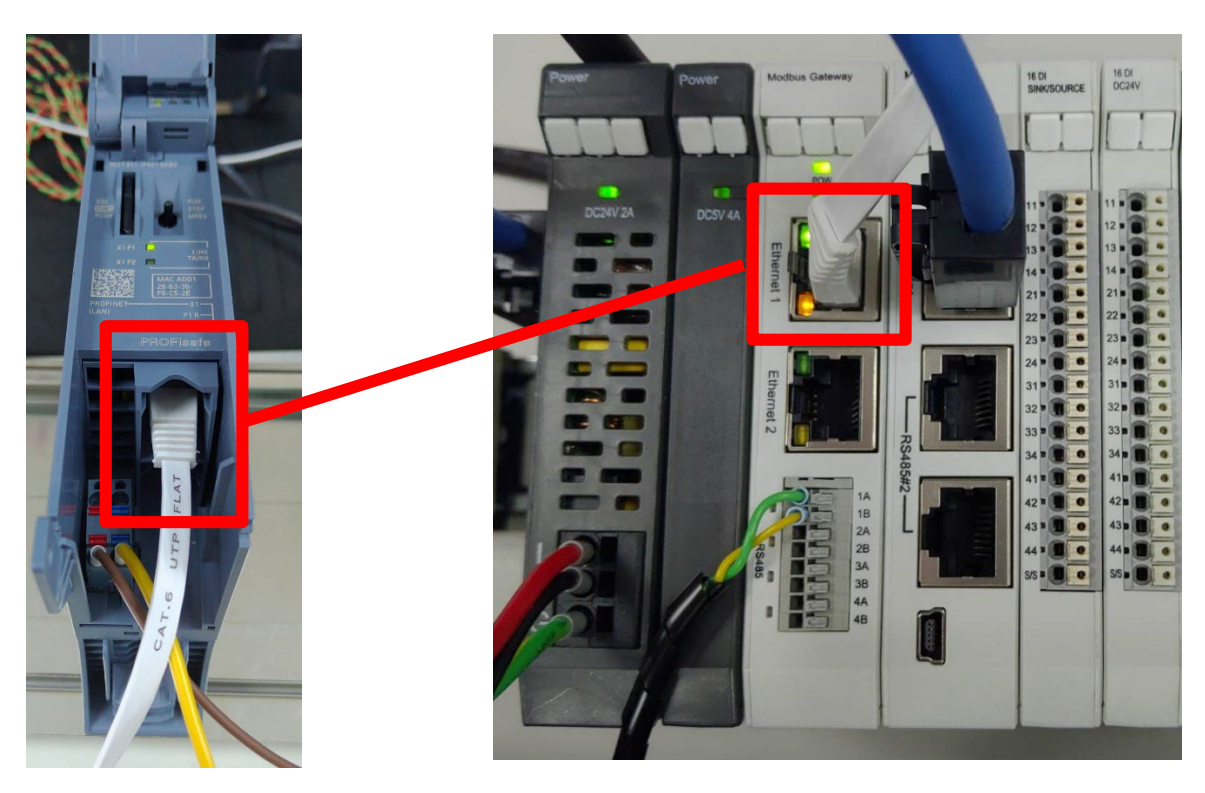

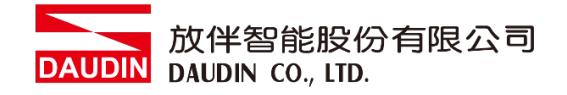

## 3.2 SIEMENS S7-1500 IP 位置以及連線設定

I. 開啟 TIA Portal 從程式左方點選 "設備組態",再點擊"PROFINET 介面"

| 项目树 🔳 📢                                  | S7_1500TCP → PLC_1 [CPU 1511F-1 PN]                                                                                                    | _ # = ×              |
|------------------------------------------|----------------------------------------------------------------------------------------------------|----------------------|
| 设备                                       |                                                                                                    | ■ 拓扑视图 晶 网络视图 前 设备视图 |
| 19 19 2                                  | 🔐 PLC_1 [CPU 1511F-1 PN] 💌 🔛 🔛 🌆 🖽 🛄 🍳 ±                                                                                                    | <b>a</b>             |
|                                          | Image: Second second secon                                                                                                    |                      |
| 🕨 🔀 Traces                               | PLC 1 [CPU 1511F-1 PN]                                                                                                    | Q 尾性 11 信白 3 2 注断    |
| ▶ 温 设备代理数据                               | 党援 10 亦量 系统党数 文本                                                                                                    |                      |
| □ 12/718总<br>□ PLC监控和                    |                                                                                                    |                      |
| < II >                                   | ▶ Fail-safe以太网地址                                                                                                    |                      |
| ✓ 详细视图                                   | PROFINET提口[X1]         接口连接到           常時         子房arameters           Fparameters         子問:           时间回步         流加新子向                                                                                                    | ×                    |
| () () () () () () () () () () () () () ( | 操作模式<br>・ 高級通気<br>Web 服务器访问<br>瞬性特点符<br>目功<br>循环<br>通体の数<br>「<br>・ 192、168、1 …<br>・ 192、168、1 …<br>・ 193、1 …<br>・ 193、1 …<br>・ 1 …<br>・ 1 …<br>・ 1 | 11                   |

II. 點選"乙太網地址",並將"IP地址"設定為與閘道器同網域 192.168.1.XXX

| IP协议          |                     |
|---------------|---------------------|
| ● 在项目中设置 IP 地 | <u>ن</u> ل          |
| IP地址:         | 192.168.1.11        |
| 子网掩码:         | 255 . 255 . 255 . 0 |
| 📃 使用路由器       |                     |
| 路由器地址:        | 0.0.0.0             |
| ○ 在设备中直接设定    | P地址                 |
|               |                     |

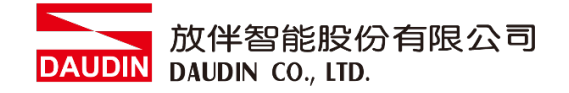

### III. 從MAIN程式右方點選"指令"

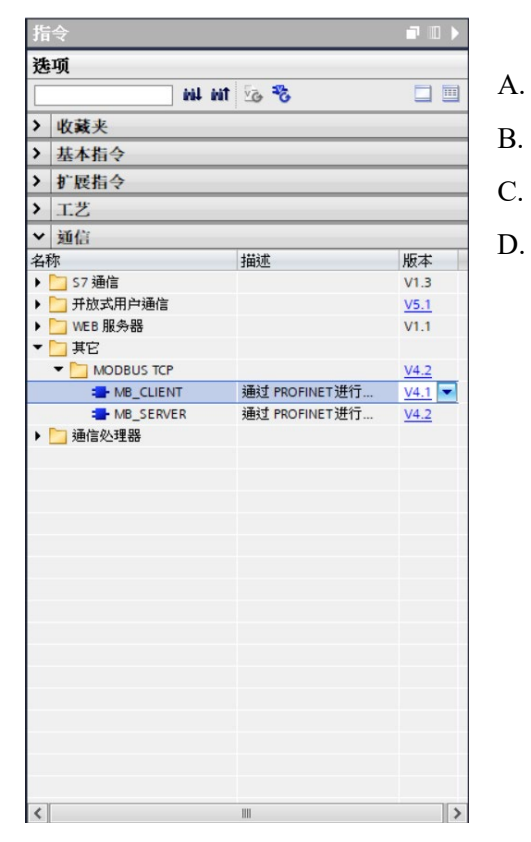

- 點擊"通訊"選單
- B. 點擊"其它"選單
- C. 點擊"Modbus TCP"選單
- D. 點擊新增"MB\_CLIENT"

## IV. 通訊暫存器讀取

|                    | %DB1<br>"MB_CLIENT_DB"<br>MB_CLIENT |         | - | 上升緣執行指令 REQ             |
|--------------------|-------------------------------------|---------|---|-------------------------|
|                    | EN                                  | ENO     | I | DISCONNECT:設定為"false"   |
| %M1.2              |                                     | DONE -  |   |                         |
| "AlwaysTRUE" —     | REQ                                 | BUSY -  | ľ | MB MODE 設定為"0"          |
| FALSE -            | DISCONNECT                          | ERROR - |   |                         |
| 0 —                | MB_MODE                             | STATUS  | ľ | MB_DATA_ADDR 設定為"44097" |
| 44097              | MB_DATA_ADDR                        |         | т | DATA IEN 凯宁为"谢佬巨庄"      |
| 10 —               | MB DATA LEN                         |         | 1 | DAIA_LEN                |
| P#M1000.0          |                                     |         | Ι | DATA_PTR 設定為 CPU 的暫存器位址 |
| WORD 100 -         | MB_DATA_PTR                         |         |   |                         |
| "DB_MB".Static_1 — | CONNECT                             |         | ( | CONNECT設定田下方另外講解        |
|                    |                                     |         |   |                         |

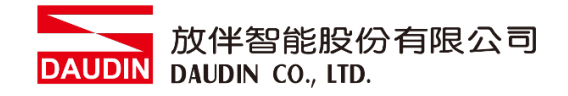

#### V. 通訊暫存器寫入

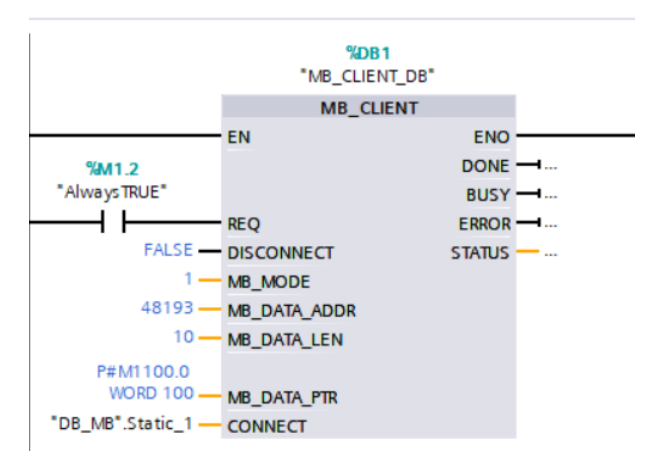

上升緣執行指令 REQ DISCONNECT:設定為"false" MB\_MODE 設定為"1" MB\_DATA\_ADDR 設定為"48193" DATA\_LEN 設定為"數據長度" DATA\_PTR 設定為 CPU 的暫存器位址 CONNECT 設定由下方另外講解

#### 備註:

- ※ i□-GRID**개** 第一組 GFDI-RM01N ,暫存器位址1000(HEX)轉成4096(DEC)+1 起始位址設定為 44097
- ※ i□-GRID<sup>7</sup>/2 第一組 GFDO-RM01N ,暫存器位址2000(HEX)轉成8192(DEC)+1 起始位址設定為 48193

※ MODE設定請參考 SIEMENS MB MODE、MB DATA ADDR 和 DATA LEN 參數

## 3.3 MB\_CLIENT V4.1 版本後 CONNECT 設置方式

在Client端的PLC使用 MB\_CLIENT 指令,跟舊版指令的最大差異是 CONNECT 必須是 先手動建立DB,下方為您展示如何新增DB以及設置

I. 在左側項目欄中"程式塊"內點選"添加新塊",並選擇"DB數據塊",模塊類型請選 擇使用"全域DB"。

| 项目树 □ ◀                                                                                                    | 漆加新块 >                                                                                                    |
|----------------------------------------------------------------------------------------------------|----------------------------------------------------------------------------------------------------|
| _ 设备<br>◎                                                                                                    | 名称:<br>数据块_1                                                                                                    |
| <ul> <li>▼ 57_1500TCP</li> <li>● 添加新设备</li> <li>● 设备和网络</li> <li>● 设备和网络</li> <li>● PLC_1[CPU151</li> <li>● 设备组态</li> <li>● J 在线加诊断</li> <li>● 工艺对象</li> <li>● 外部原文件</li> <li>● PLC 要量</li> <li>● ELC 数据类型</li> <li>● 副 公告编码</li> <li>● Traces</li> <li>● 副 设备代理数据</li> <li>● 理 程序信息</li> <li>● PLC 监控和</li> </ul> | 送型:       全局 DE         通知快       语言:       DE         通知快       第号:       5         通数快       ● 自动         描述:       数据快 (DB) 保存程序数语。         更多信息 |

II. 在生成的DB模組清單中,新增數據類型輸入"TCON\_IP\_v4"就會生成設置清單

| S7_1500TCP ▶ PLC_1 [CPU 15 | 11F-1 PN] ▶ 程序块 | ▶ 数据块_1                               | [DB5]  |              |       |       |                               |    |    |  |
|----------------------------|-----------------|---------------------------------------|--------|--------------|-------|-------|-------------------------------|----|----|--|
| 🦸 🔮 🔍 🛃 🖿 😤 保持实            | 际值 🔒 快照 🐂       | ····································· | 則到起始值中 | <b>副</b> 图 将 | 起始值加载 | 为实际值  | W <sub>2</sub> W <sub>2</sub> |    |    |  |
| 数据块_1                      |                 |                                       |        |              |       |       |                               |    |    |  |
| 名称                         | 数据类型            | 起始值                                   | 保持     | 可从 HMI/      | 从 H : | 在 HMI | 设定值                           | 监控 | 注释 |  |
| 1 📶 💌 Static               |                 |                                       |        |              |       |       |                               |    |    |  |
| 2 《新增》                     | TCON_IP_v4      | 1                                     |        |              |       |       |                               |    |    |  |
|                            |                 |                                       |        |              |       |       |                               |    |    |  |
|                            |                 |                                       |        |              |       |       |                               |    |    |  |
|                            |                 |                                       |        |              |       |       |                               |    |    |  |
|                            |                 |                                       |        |              |       |       |                               |    |    |  |
|                            |                 |                                       |        |              |       |       |                               |    |    |  |
|                            |                 |                                       |        |              |       |       |                               |    |    |  |
|                            |                 |                                       |        |              |       |       |                               |    |    |  |
|                            |                 |                                       |        |              |       |       |                               |    |    |  |
|                            |                 |                                       |        |              |       |       |                               |    |    |  |
|                            |                 |                                       |        |              |       |       |                               |    |    |  |
|                            |                 |                                       |        |              |       |       |                               |    |    |  |
| <                          |                 |                                       |        |              |       |       |                               |    |    |  |

### III. 生成清單後開始設定連線

|    |     | 名 | 称  |        |                 | 数据类型              | 起始值   |
|----|-----|---|----|--------|-----------------|-------------------|-------|
| 1  | -0  | • | St | atic   |                 |                   |       |
| 2  |     |   | •  | Static | _1              | TCON_IP_v4        |       |
| 3  |     |   |    | Int    | erfaceId        | HW_ANY            | 64    |
| 4  |     |   |    | ID     |                 | CONN_OUC          | 1     |
| 5  | -   |   |    | Co     | nnectionType    | Byte              | 16#0B |
| 6  |     |   |    | Act    | tiveEstablished | Bool              | 1     |
| 7  | -   |   |    | ▼ Re   | moteAddress     | IP_V4             |       |
| 8  | -00 |   |    | • •    | ADDR            | Array[14] of Byte |       |
| 9  | -0  |   |    |        | ADDR[1]         | Byte              | 192   |
| 10 |     |   |    |        | ADDR[2]         | Byte              | 168   |
| 11 | -   |   |    |        | ADDR[3]         | Byte              | 1     |
| 12 | -   |   |    |        | ADDR[4]         | Byte              | 20    |
| 13 | -   |   |    | Re     | motePort        | UInt              | 502   |
| 14 |     |   |    | Lo     | calPort         | UInt              | 0     |

Interfaceld:硬體標識符-設置值下方圖示說明

ID: 站號設置

ConnectionType: 使用 Modbus TCP 請設置 11 或 16#0B

ActiveEstablished:

RemoteAddress: 依照連線 ip 設置

RemorePort: 當作 Client 使用時設置連線設備 Port "502"

LocalPort: Client 使用時設置為"0"

IV. 硬體標識符是在「設備組態」中,雙擊 PROFINET 介面,然後在「屬性」中的「硬體標識符」中查看。

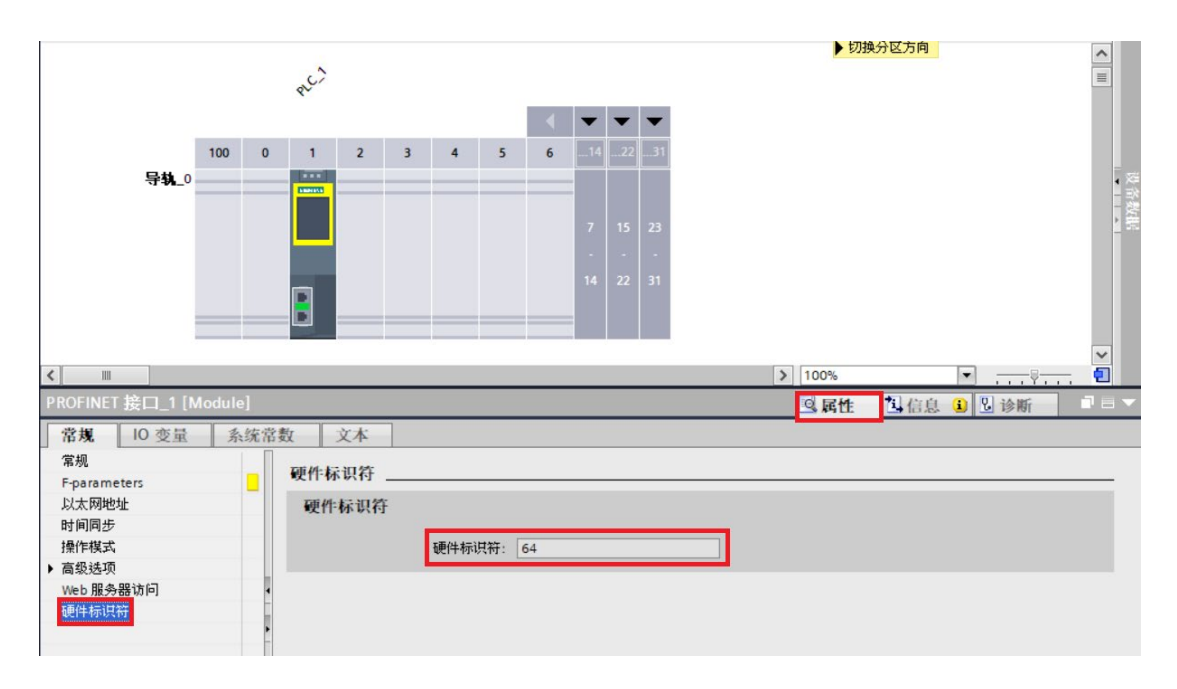

V. 當DB模組設置完成後請"編譯", MB\_CLIENT的"CONNECT"接腳即可開始設置

| 项目树 []                 | •  | <b>\$7</b> | _150 | 0010  | CP  | PLC_1 [CPU 15]    | 11F-1 PN] > 程序    | 块 > 系统块  | ▶ 程序资源    | DB_MB [                                                                                                    | DB2]                                                                                                    |                                                                                                    |       |      | _ * *                 |
|------------------------|----|------------|------|-------|-----|-------------------|-------------------|----------|-----------|----------------------------------------------------------------------------------------------------|----------------------------------------------------------------------------------------------------|----------------------------------------------------------------------------------------------------|-------|------|-----------------------|
|                        | -> | 3          | 1    |       |     | いた 🙄 保持家          | 际值 🔒 快照 🔤         | 。 馬 将快服( | 首复制到建設台信中 | RRX                                                                                                    | 等非已始合行直力的                                                                                                    | 載为实际値                                                                                                    | B. B. |      | , i i                 |
|                        |    | -          | DB   | MB    |     |                   |                   |          |           | er, er, i i                                                                                                    | r hai m                                                                                                    |                                                                                                    | -, -, |      | -                     |
| 7_1500TCP              | ^  |            |      | 名称    |     |                   | 数据类型              | 起始值      | 保持        | 可从 HMI/                                                                                                    | 从 H                                                                                                    | 在 HMI                                                                                                    | 设定值   | 监控   | 注释                    |
| * 添加新设备                |    | 1          | -    | - 5   | tat | ic                |                   |          |           |                                                                                                    |                                                                                                    |                                                                                                    |       |      |                       |
| 设备和网络                  |    | 2          | -    |       | . 5 | tatic_1           | TCON_IP_v4        |          |           |                                                                                                    |                                                                                                    |                                                                                                    |       |      |                       |
| PLC_1 [CPU 1511F-1 PN] |    | 3          | -    |       | 1   | InterfaceId       | HW_ANY            | 64       |           | 1                                                                                                    | <b>V</b>                                                                                                    |                                                                                                    |       |      | HW-identifier of IE-i |
| 11 设备组态                | =  | 4          | -    |       | 4   | ID                | CONN_OUC          | 1        |           | <b>v</b>                                                                                                    |                                                                                                    | <ul> <li>Image: A start of the start of the start of</li></ul> |       |      | connection referen    |
| 2. 在线和诊断               |    | 5          | -    |       | 6.7 | ConnectionType    | Byte              | 16#0B    |           | Image: A start and a start a start | Image: A start of the start of the start | <b>V</b>                                                                                                    |       |      | type of connection    |
| 2 程序块                  |    | 6          | -    |       | 4   | ActiveEstablished | Bool              | 1        |           | <b>v</b>                                                                                                    | 1                                                                                                    | <b>V</b>                                                                                                    |       |      | active/passive con    |
| 📑 添加新块                 |    | 7          | -    |       |     | RemoteAddress     | IP_V4             |          |           | 1                                                                                                    |                                                                                                    | Image: A start and a start a start          |       |      | remote IP address     |
| 🖀 Main [OB1]           |    | 8          | -    |       |     | ▼ ADDR            | Array[14] of Byte |          |           | <b>v</b>                                                                                                    |                                                                                                    | <b>V</b>                                                                                                    |       |      | IPv4 address          |
| ▼ → 系统快                |    | 9          | -    |       |     | ADDR[1]           | Byte              | 192      |           | 1                                                                                                    |                                                                                                    | Image: A start and a start a start          |       |      | IPv4 address          |
| ▼ 🔜 程序资源               |    | 10         | -    |       |     | ADDR[2]           | Byte              | 168      |           | <b>v</b>                                                                                                    |                                                                                                    | <b>V</b>                                                                                                    |       |      | IPv4 address          |
| MB_CLIENT              |    | 11         | -    |       |     | ADDR[3]           | Byte              | 1        |           | <b>v</b>                                                                                                    | <b>V</b>                                                                                                    | <b>V</b>                                                                                                    |       |      | IPv4 address          |
| 📕 DB_MB [DB2]          |    | 12         | -    |       |     | ADDR[4]           | Byte              | 20       |           | 1                                                                                                    | <b>v</b>                                                                                                    | <b>v</b>                                                                                                    |       |      | IPv4 address          |
| MB_CLIENT              |    | 13         | -    |       | é i | RemotePort        | UInt              | 502      |           | <b>v</b>                                                                                                    |                                                                                                    | <ul> <li>Image: A start of the start of the start of</li></ul> |       |      | remote UDP/TCP po     |
| MB_CLIENT              |    |            | <    |       |     |                   |                   |          | Ш         |                                                                                                    |                                                                                                    |                                                                                                    |       |      | 3                     |
| ■ TCP_DB [DB<br>課 工艺対象 |    | Int        | erfa | iceld |     |                   |                   |          |           |                                                                                                    |                                                                                                    | 9                                                                                                    | 属性 🚺  | 信息 🔒 | 2诊断 -                 |
| 分部源文件                  |    | 1          | 當規   | 1     | 1   | i挂 ·              |                   |          |           |                                                                                                    |                                                                                                    |                                                                                                    |       |      |                       |
|                        |    | 1 1        |      |       |     |                   |                   |          |           |                                                                                                    |                                                                                                    |                                                                                                    |       |      |                       |

## VI. 設置CONNECT接腳

點選 CONNECT 接腳的 , 並選擇剛剛設定的 DB 模組。

|   | "Clock_2Hz"        | Bool         | %M0.3 | ^  |
|---|--------------------|--------------|-------|----|
| - | "Clock_5Hz"        | Bool         | %M0.1 |    |
| - | "Clock_10Hz"       | Bool         | %M0.0 | ≡  |
| Ð | "Clock_Byte"       | Byte         | %MBO  |    |
|   | "DB_MB"            | 全局 DB        | DB2   | >> |
| Ð | "DiagStatusUpdate" | Bool         | %M1.1 |    |
| - | "FirstScan"        | Bool         | %M1.0 |    |
| Ę | "Local"            | Hw_SubModule |       | ~  |

再點選設置好的"Static"清單。

| "DB_MB".   |   | ст         |  |    |   |
|------------|---|------------|--|----|---|
| 无          |   |            |  |    | > |
| 🕣 Static_1 | т | ICON_IP_v4 |  | >> |   |
|            |   |            |  |    |   |
|            |   |            |  |    |   |
|            |   |            |  |    |   |
|            |   |            |  |    |   |
|            |   |            |  |    |   |
|            |   |            |  |    | ¥ |

### 最後選擇"無",完成設置

| "D | B_MB".Static_1.   | NECT     |                   |   |
|----|-------------------|----------|-------------------|---|
|    | 无                 |          |                   | ~ |
|    | ActiveEstablished | Bool     | active/passive    |   |
|    | ConnectionType    | Byte     | type of connec    |   |
|    | ID                | CONN_OUC | connection ref    |   |
|    | InterfaceId       | HW_ANY   | HW-identifier of  |   |
|    | LocalPort         | UInt     | local UDP/TCP p   |   |
|    | RemoteAddress     | IP_V4    | remote IP addr >> |   |
|    | RemotePort        | UInt     | remote UDP/TC     | ~ |

※如果設置完成後可以正常連線上網關模組但無匹配到控制模組的動作,可能是因為 PLC連線輸出封包站號為預設FF,請參考下方解決安案。 VII. 在左側項目欄中"程式塊"內點選"系統塊",並選擇連線使用"MB\_CLIENT\_DB" 模組。

| 项目树                            |                       |
|--------------------------------|-----------------------|
| 设备                             |                       |
| 1<br>1<br>1<br>1<br>1          | 1                     |
|                                |                       |
| <ul> <li>S7_1500TCP</li> </ul> | ^                     |
| 📑 添加新设备                        |                       |
| 晶 设备和网络                        |                       |
| PLC_1 [CPU 1511F-1 PN]         |                       |
| 📑 设备组态                         | =                     |
| 2. 在线和诊断                       |                       |
| ▼ 🛃 程序块                        |                       |
| 💕 添加新块                         |                       |
| 🏪 Main [OB1]                   |                       |
| ▼ 🔙 系统块                        |                       |
| ▼ 🔙 程序资源                       |                       |
| MB_CLIENT [FB1084]             |                       |
| 🗧 DB_MB [DB2]                  |                       |
| MB_CLIENT_DB [DB1]             |                       |
| MB_CLIENT_DB_1 [DB3]           |                       |
| TCP_DB [DB4]                   |                       |
| ▶ 🙀 工艺对象                       |                       |
| ▶ 🚋 外部源文件                      |                       |
| ▶ 📜 PLC 变量                     |                       |
| ▶ 📴 PLC 数据类型                   |                       |
| ▶ 🧔 监控与强制表                     | ~                     |
|                                | and the second second |

VIII. 在所選擇的DB模組中的"MB\_Unit\_ID"輸入您所需要連線的控制模組站號

| \$7_1500TC       | P → PLC_1 [CPU 151   | 1F-1 PN] → 程序 | 块 <b>&gt;</b> 系统块 | ▶ 程序资源   | MB_CLIEN                                                                                                    | NT_DB [[                                                                                                    | DB1]                                                                                                    |       |    | ×∎ י |
|------------------|----------------------|---------------|-------------------|----------|----------------------------------------------------------------------------------------------------|----------------------------------------------------------------------------------------------------|----------------------------------------------------------------------------------------------------|-------|----|------|
| 말 관 🔍<br>MB_CLIE | 民 学 保持实际     NT_DB   | 适 🔒 快照 🍬      | <b>月 将快照</b> 位    | 植复制到起始值中 | <b>8-8-</b> 将                                                                                                    | 起始值加速                                                                                                    | 載为实际值                                                                                                    | W, B, |    | -    |
| 名称               |                      | 数据类型          | 起始值               | 保持       | 可从 HMI/                                                                                                    | 从 H                                                                                                    | 在 HMI                                                                                                    | 设定值   | 监控 | -    |
| 19 🕣 = 🕨         | TRECEIVE             | TRCV          |                   |          | <ul> <li>Image: A start of the start of the start of</li></ul> | <b>V</b>                                                                                                    | <b>V</b>                                                                                                    |       |    | ^    |
| 20 🕣 🔹 🕨         | TRESET               | T_RESET       |                   |          | Image: A start and a start a start          | <b>V</b>                                                                                                    |                                                                                                    |       |    |      |
| 21 📲 🕨 🕨         | TDIAG                | T_DIAG        |                   |          |                                                                                                    |                                                                                                    |                                                                                                    |       |    |      |
| 22 📲 🕨 🕨         | TDIAG_Status         | TDiag_Status  |                   |          | <b>V</b>                                                                                                    | <b>V</b>                                                                                                    |                                                                                                    |       |    |      |
| 23 🕣 🗉           | Blocked_Proc_Timeout | Real          | 3.0               |          | Image: A start of the start of the start          | <ul> <li>Image: A start of the start of the start of</li></ul> | Image: A start and a start a start |       |    |      |
| 24 🕣             | Rcv_Timeout          | Real          | 2.0               |          | <b>V</b>                                                                                                    | 1                                                                                                    | ¥                                                                                                    |       |    |      |
| 25 📶 🖷           | MB_Unit_ID           | Byte          | 1                 |          |                                                                                                    | <b>V</b>                                                                                                    | 1                                                                                                    |       |    | =    |
| 26 🕣             | MB_Transaction_ID    | Word          | 1                 |          | $\checkmark$                                                                                                    | <b>V</b>                                                                                                    |                                                                                                    |       |    |      |
| 27 📶 🔳           | MB_State             | Word          | 16#0              |          | <ul> <li>Image: A start of the start of the start of</li></ul> |                                                                                                    |                                                                                                    |       |    |      |
| 28 📶 🖷           | SAVED_MB_DATA_AD     | UDInt         | 0                 |          |                                                                                                    |                                                                                                    |                                                                                                    |       |    | - 11 |
| 29 📶 🖷           | SAVED_DATA_LEN       | UInt          | 0                 |          |                                                                                                    |                                                                                                    |                                                                                                    |       |    |      |
| 30 🕣 🗖           | SAVED_MB_MODE        | USInt         | 0                 |          |                                                                                                    |                                                                                                    |                                                                                                    |       |    |      |
| 31 📶 =           | Connection_ID        | Word          | 16#0              |          | Image: A start of the start of the start          | <b>V</b>                                                                                                    | <b>V</b>                                                                                                    |       |    | ~    |
| <                |                      |               | 1                 | 1        |                                                                                                    |                                                                                                    |                                                                                                    |       |    | >    |

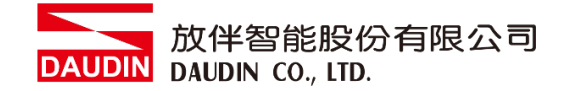

# 4. SIEMENS S7-1500 簡易程式範例

此範例教導如何使用程式控制 : D-GRID 7/ 的輸入輸出接點

I. 您可以在左側項目欄中"PLC變量"內點選"添加新變量表",使得您在後續編寫程式時更好 運用

| 项目树                       |      |
|---------------------------|------|
| 设备                        |      |
| 25                        |      |
|                           |      |
| 📑 设备组态                    | ^    |
| ☑ 在线和诊断                   |      |
| ▶ 🛃 程序块                   |      |
| ▶ 🙀 工艺对象                  |      |
| ▶ 词 外部源文件                 |      |
| ▼ 📜 PLC 变量                |      |
| 😋 显示所有变量                  | ≡    |
| 📑 添加新变量表                  |      |
| 💥 Default tag table [81]  |      |
| 👆 DINKLE_IO_REGISTER [19] |      |
| ▶ 🛅 PLC 数据类型              |      |
| ▶ 🥅 监控与强制表                | - 11 |
| ▶ 🕎 在线备份                  |      |
| Traces                    | - 11 |
| ▶ 溫 设备代理数据                | - 11 |
| 聖程序信息                     | - 11 |
| I PLC 报警文本列表              |      |
| ▶ 🔟 本地模块                  |      |
| 🔚 未分组的设备                  |      |
| ↓ 公共数据                    | ~    |
| < III                     | >    |

II. 添加完成變量表後設置您所定義的"變量名稱"以及"地址"

|    |       |               |      |         |    |                                                                                                    |                                                                                                    |                                                                                                    |    | ₫ 变量 | ■ 用户常量 |
|----|-------|---------------|------|---------|----|----------------------------------------------------------------------------------------------------|----------------------------------------------------------------------------------------------------|----------------------------------------------------------------------------------------------------|----|------|--------|
|    |       | → ➡ ♥ 11      |      |         |    |                                                                                                    |                                                                                                    |                                                                                                    |    |      |        |
|    | DINKL | E_IO_REGISTER |      |         |    |                                                                                                    |                                                                                                    |                                                                                                    |    |      |        |
|    | 4     | 名称            | 数据类型 | 地址      | 保持 | 可从                                                                                                    | 从 H                                                                                                    | 在 H                                                                                                    | 注释 |      |        |
| 1  | -     | Dinkle_DO1    | Word | %MW1100 |    |                                                                                                    |                                                                                                    |                                                                                                    |    |      |        |
| 2  | -     | Dinkle_DO2    | Word | %MW1102 |    |                                                                                                    |                                                                                                    |                                                                                                    |    |      |        |
| 3  | -     | Dinkle_DO3    | Word | %MW1104 |    |                                                                                                    |                                                                                                    |                                                                                                    |    |      |        |
| 4  | -     | Dinkle_DO4    | Word | %MW1106 |    |                                                                                                    |                                                                                                    |                                                                                                    |    |      |        |
| 5  | -     | Dinkle_DO5    | Word | %MW1108 |    |                                                                                                    |                                                                                                    |                                                                                                    |    |      |        |
| 6  | -     | Dinkle_DO6    | Word | %MW1110 |    |                                                                                                    |                                                                                                    |                                                                                                    |    |      |        |
| 7  | -     | Dinkle_DI1    | Word | %MW1000 |    |                                                                                                    |                                                                                                    |                                                                                                    |    |      |        |
| 8  | -     | Dinkle_DI2    | Word | %MW1002 |    | Image: A start and a start a start |                                                                                                    |                                                                                                    |    |      |        |
| 9  | -     | Dinkle_DI3    | Word | %MW1004 |    |                                                                                                    |                                                                                                    |                                                                                                    |    |      |        |
| 10 | -     | Dinkle_DI4    | Word | %MW1006 |    |                                                                                                    |                                                                                                    |                                                                                                    |    |      |        |
| 11 | -     | Dinkle_DO7    | Word | %MW1112 |    |                                                                                                    |                                                                                                    |                                                                                                    |    |      |        |
| 12 | -     | Dinkle_DO9    | Word | %MW1116 |    |                                                                                                    |                                                                                                    |                                                                                                    |    |      |        |
| 13 | -     | Dinkle_DO8    | Word | %MW1114 |    |                                                                                                    |                                                                                                    |                                                                                                    |    |      |        |
| 14 | -     | Dinkle_TEST1  | Word | %MW1200 |    |                                                                                                    |                                                                                                    |                                                                                                    |    |      |        |
| 15 | -     | Dinkle_TEST2  | Word | %MW1202 |    |                                                                                                    |                                                                                                    |                                                                                                    |    |      |        |
| 16 | -     | Dinkle_TEST13 | Word | %MW1204 |    |                                                                                                    |                                                                                                    |                                                                                                    |    |      |        |
| 17 | -     | Dinkle_TEST14 | Word | %MW1206 |    |                                                                                                    |                                                                                                    |                                                                                                    |    |      |        |
| 18 |       | Dinkle_TEST15 | Word | %MW1208 |    |                                                                                                    |                                                                                                    |                                                                                                    |    |      |        |
| 19 |       | <添加>          |      |         |    |                                                                                                    | <ul> <li>Image: A start of the start of the start of</li></ul> | <ul> <li>Image: A start of the start of the start of</li></ul> |    |      |        |

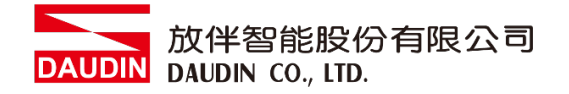

#### Ⅲ. 變量的地址取決於您通訊所設置的位址以下為範例

1. 此段為讀取 :□-GRID <sup>7</sup> 暫存器位址,從PLC內M1000開始儲存 暫存器位址1000(HEX)轉成4096(DEC)+1,起始位址設定為44097

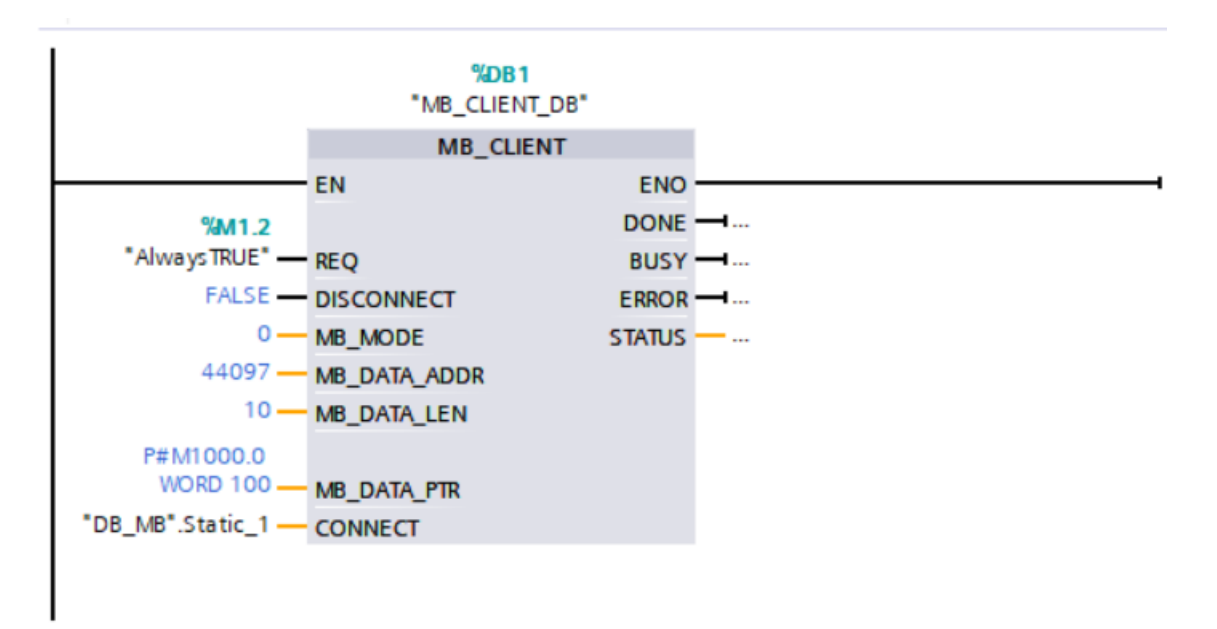

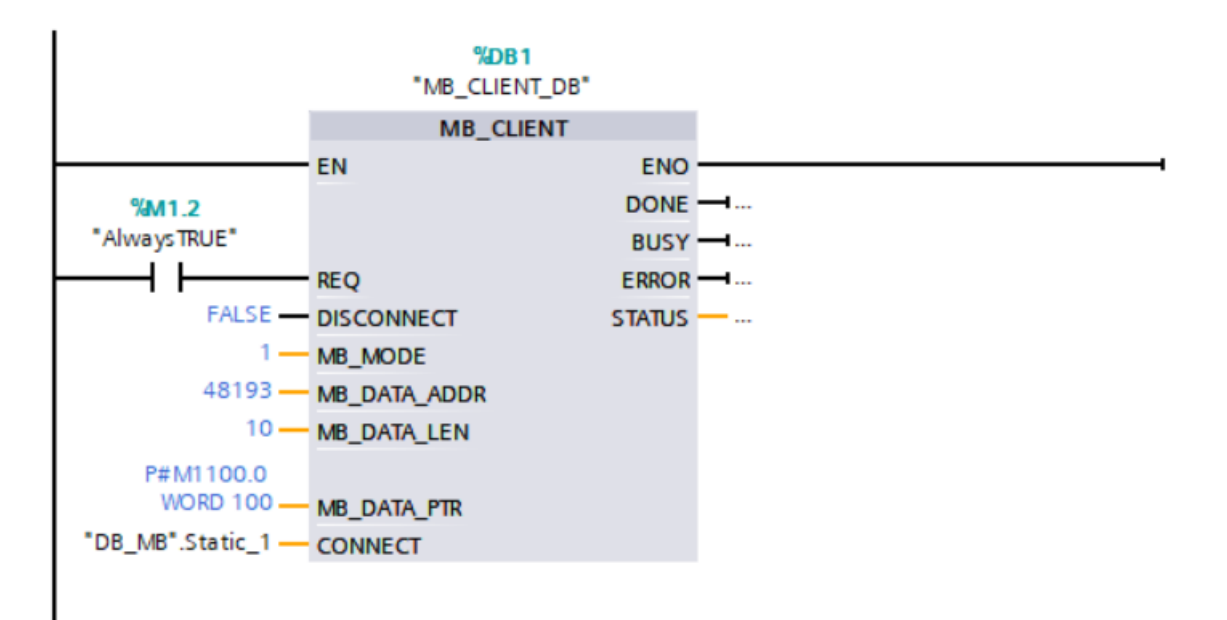

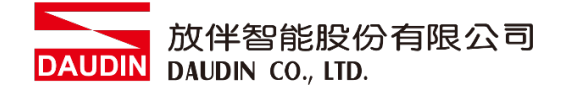

#### IV. 程式控制I/O

此程式兩段為相同功能,如果有先在新變量表增設定義,如下說明 以此範例為例已有新增"Dinkle\_DI1"為%MW1000以及"Dinkle\_DO1"為%MW1100,所以使 用時也可以直接輸入"Dinkle\_DI1".%X0以及"Dinkle\_DO1".%X0來定義線圈,其中這項功能 等同於直接輸入%M1000.0以及%M1100.0

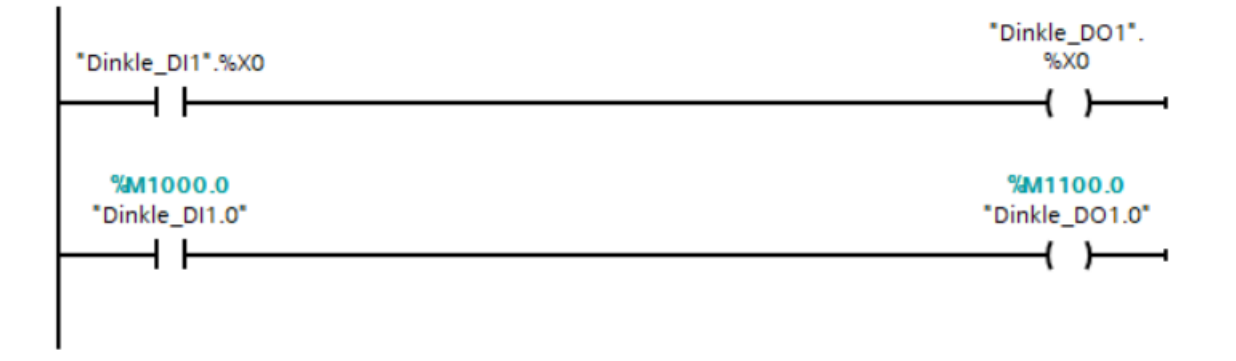